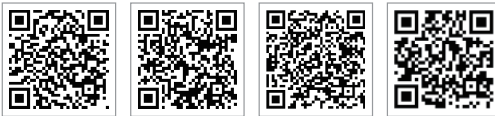

PV Master APP SEMS Portali APP LinkedIn

Şirketin Resmi Web Sitesi

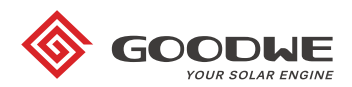

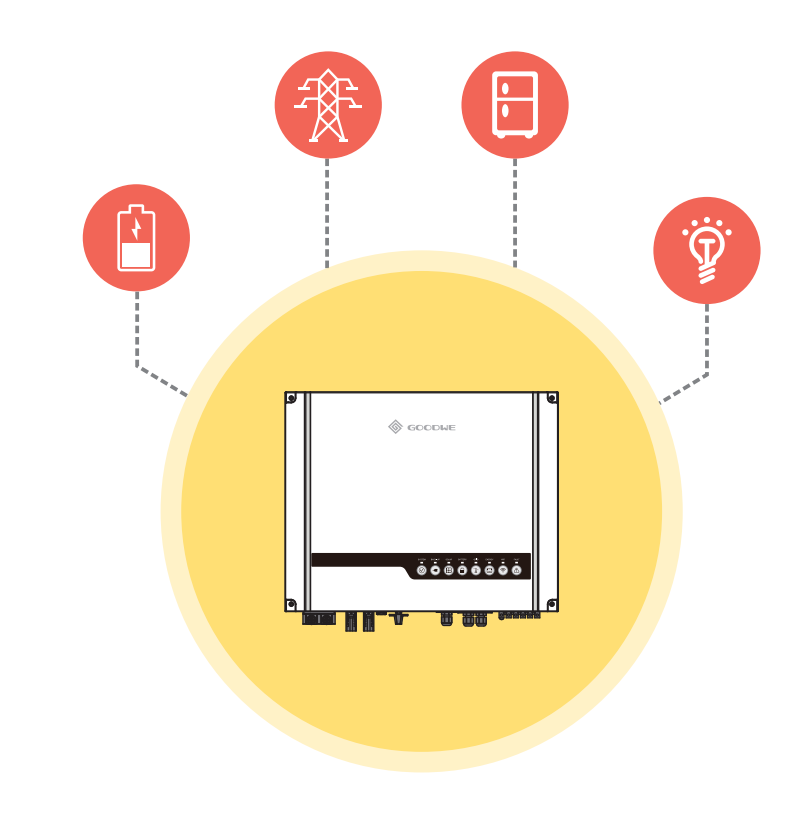

# ES HIZLI KURULUM TALİMATLARI

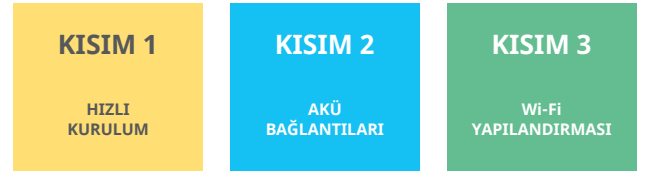

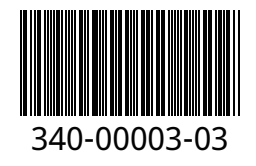

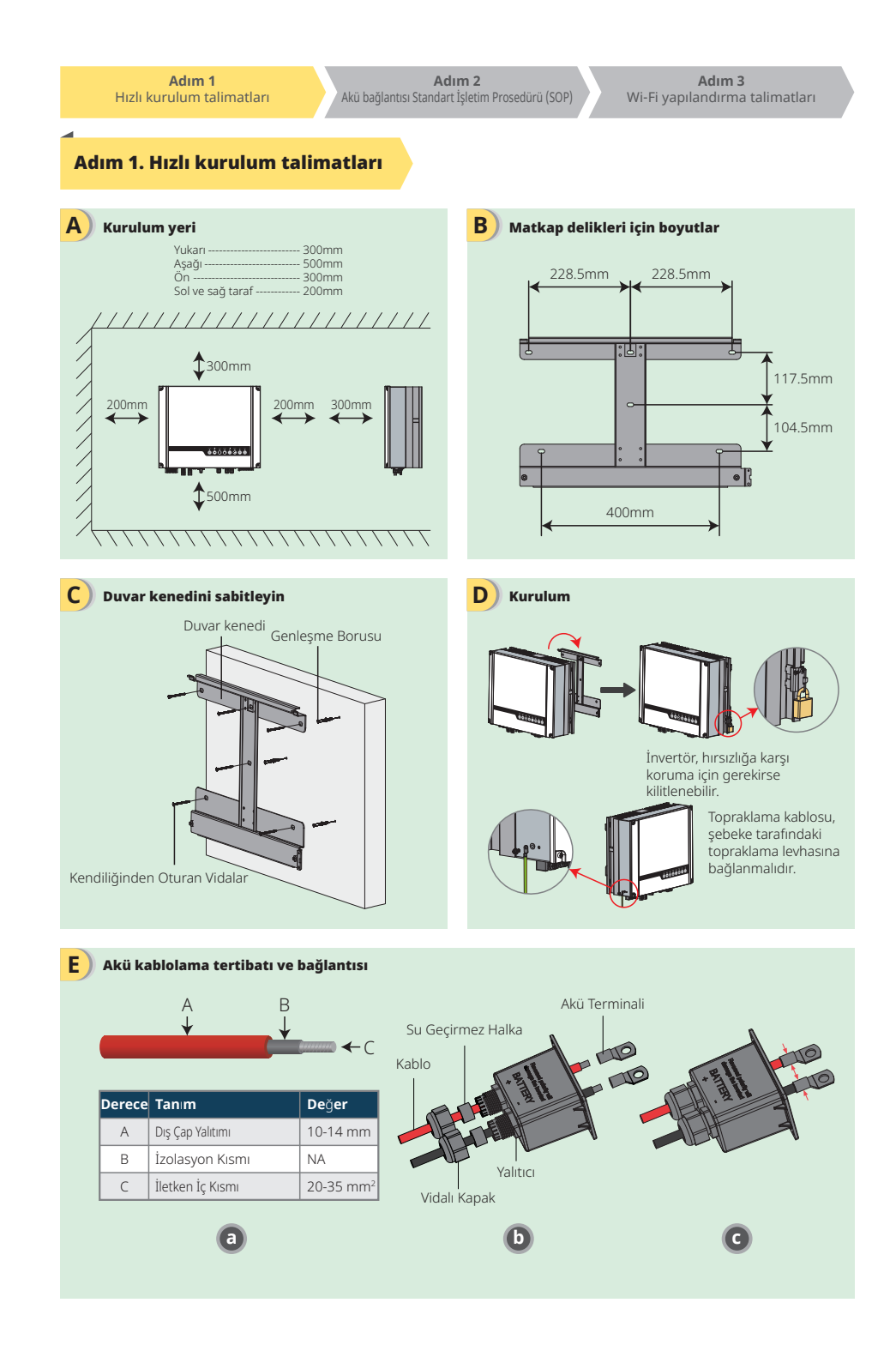

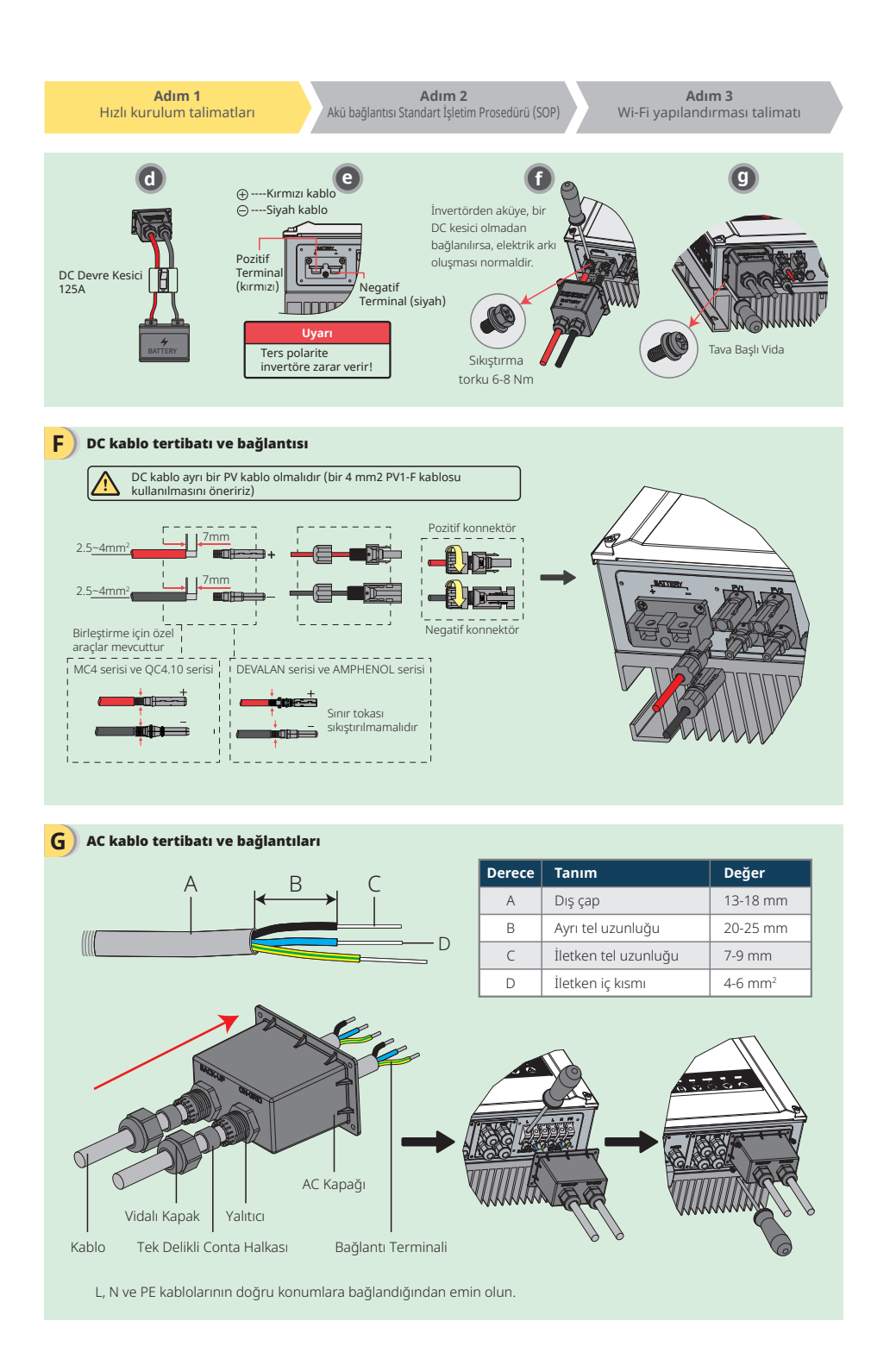

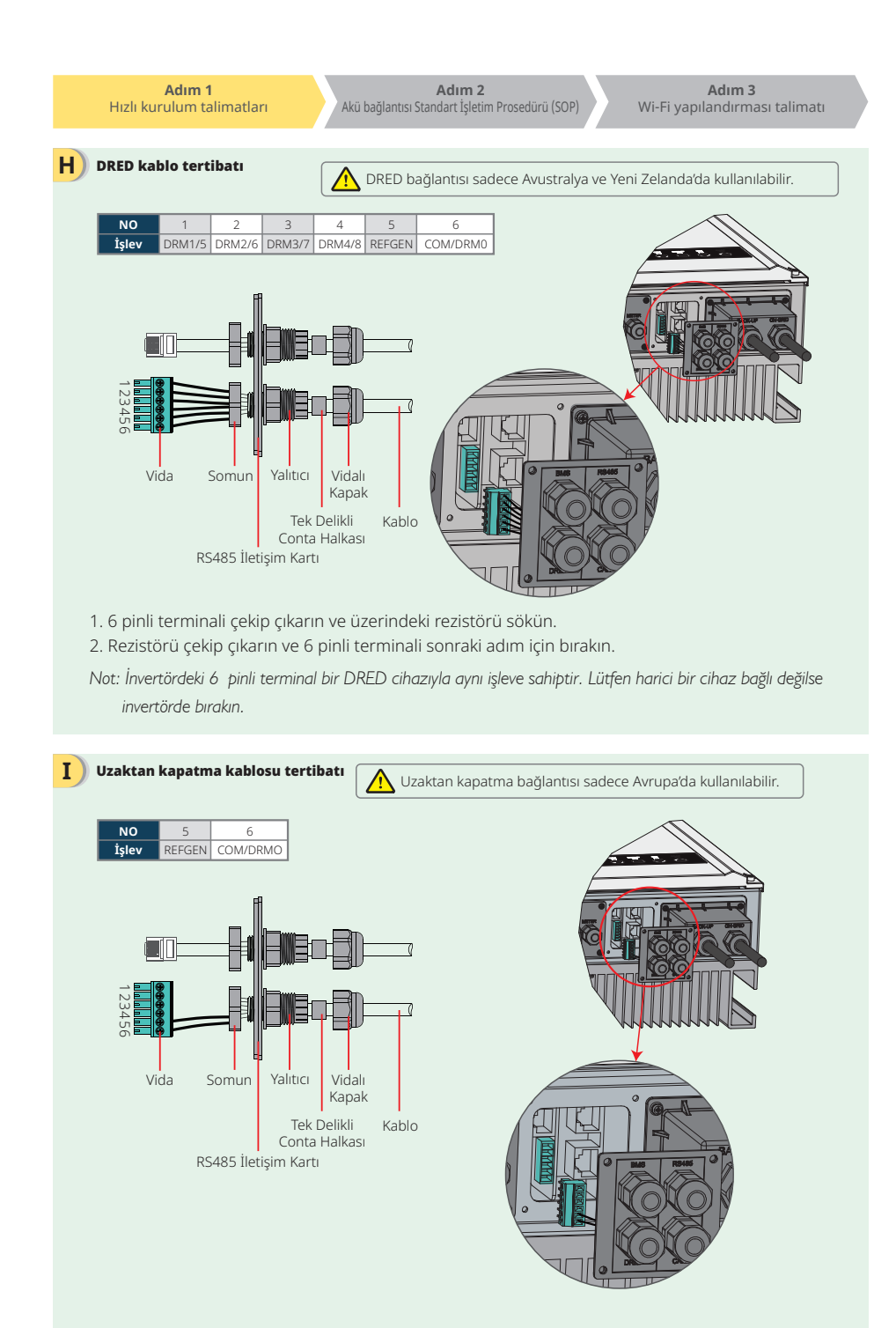

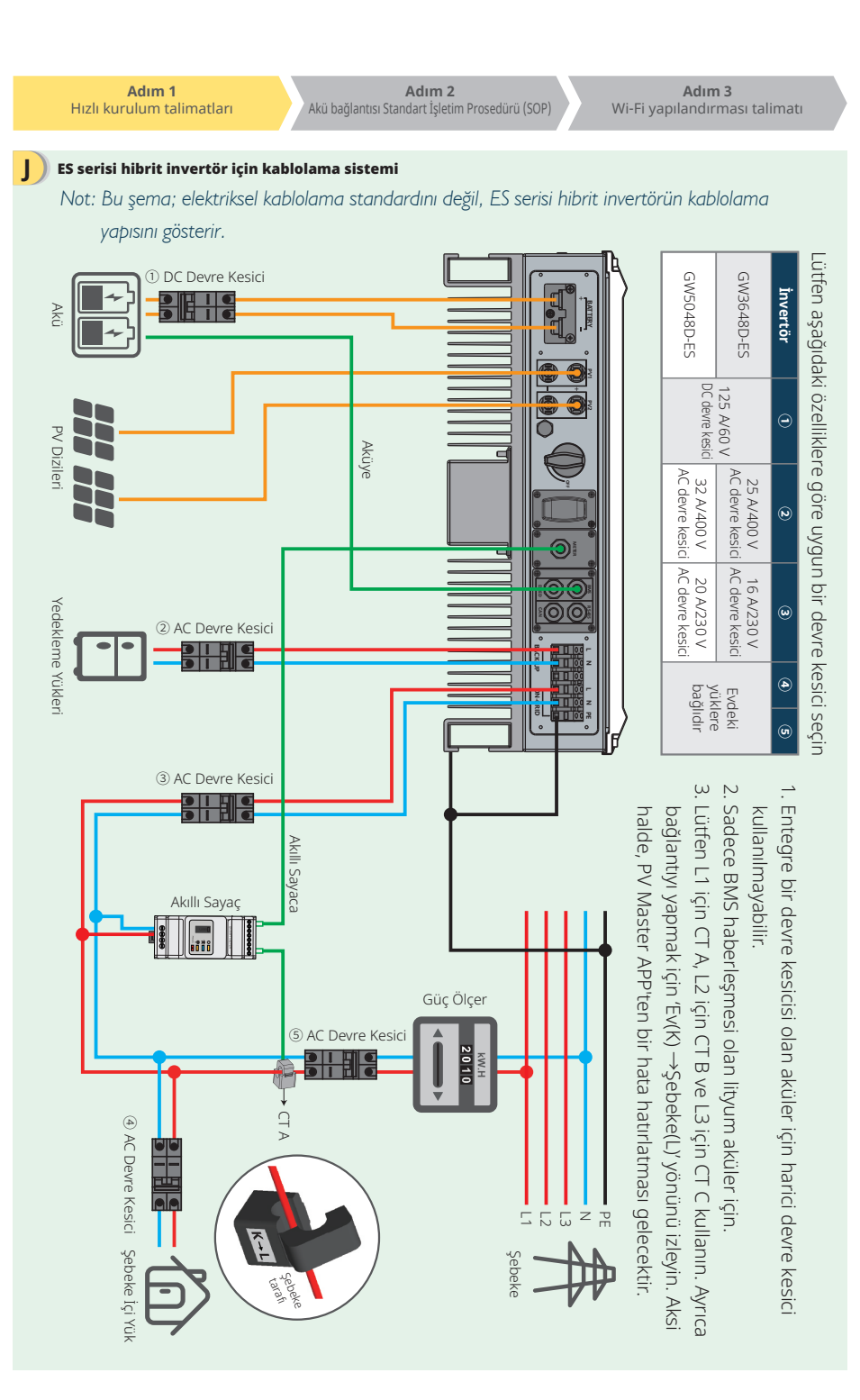

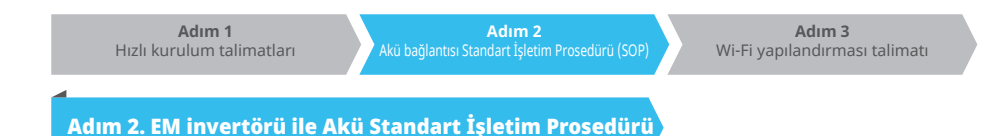

Not: Bu kılavuz sadece akü ile GoodWe invertörleri arasındaki bağlantı yöntemlerini riçerir. Bu kılavuz tüm modelleri değil sadece bazı akü modellerini kapsar. Akü modelleri önceden haber verilmeden değiştirilebilir

В

D

#### 1. BYD

Α

#### Hibrit invertörlü BYD B-BOX serisi için.

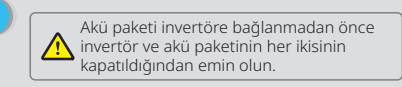

Not: Akünün ADDR ayarı eğer invertöre bağlı birden fazla akü grubu varsa gereklidir. Lütfen ayrıntılı talimat için akü kullanım kılavuzuna başvurun.

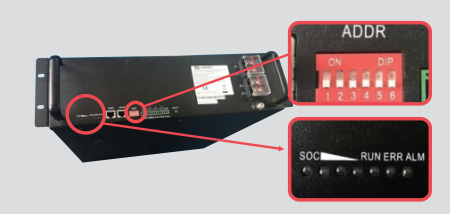

- 1. Kablonun plastik kaplamasını kesin.
- 2. Kabloyu terminal kapak plakası içinden yerleştirin. 3. Metal kısmı aksesuar kutusunda bulunan akü R tipi terminaline (25-8) takın ve sonra terminali iyice sikıştırın.
- 4. Güç kablosunu hibrit invertörün terminal bloğuna bağlayın ve invertör terminal kapak plakasını geri kovun.

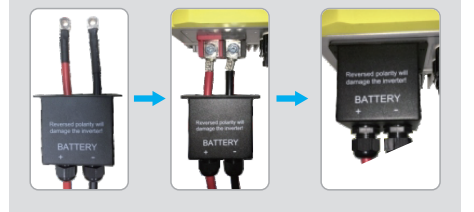

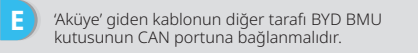

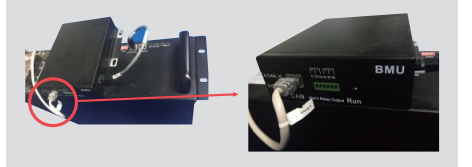

| F | PV Master üzerinde<br>sisteminiz için<br>doğru akü tipini 'Akü<br>Modeli' kısmından<br>seçin yoksa akü<br>haberleşmesi<br>başarısız olacaktır.                                    | Select Battery M           Br0           Br0 Bao Pro 2.5           Br0 Bao Pro 5.0           Br0 Bao Pro 7.5                                                                                                    |
|---|----------------------------------------------------------------------------------------------------|----------------------------------------------------------------------------------------------------|
| G | Tüm bağlantılar ve<br>ayarlar tamamlandık-<br>tan sonra lütfen akü<br>haberleşmesinin<br>durumun PV Master<br>→Param→ BMS<br>Durumu seçerek<br>kontrol edin; bu<br>durum 'Normal' | Param      Bartery (870 B-Box Pro 2.5)      Barty plas      artery plas      artery pl |

İnvertörden gelen kabloları BYD akü paketine

bloğuna bağlayın.

bağlayın.

kullanın.

olmalıdır.

bağlamak için aşağıdaki adımları izleyin. Güç kablolarını BYD akü paketi üzerindeki terminal

Negatif kabloyu 'P-' ve pozitif kabloyu 'P+' kısmına

Akü için haberleşme kablosu invertöre bağlıdır.

Lütfen bu kabloyu akü haberleşme kablosu olarak

2 🔊 🕯 19

Battery

Ø

 $\odot$ 

👸 Set

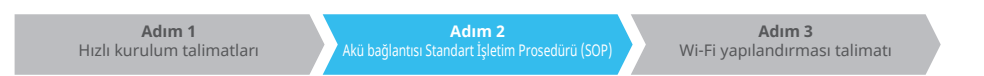

# 2. BYD

#### Hibrit invertörlü BYD LV serisi için

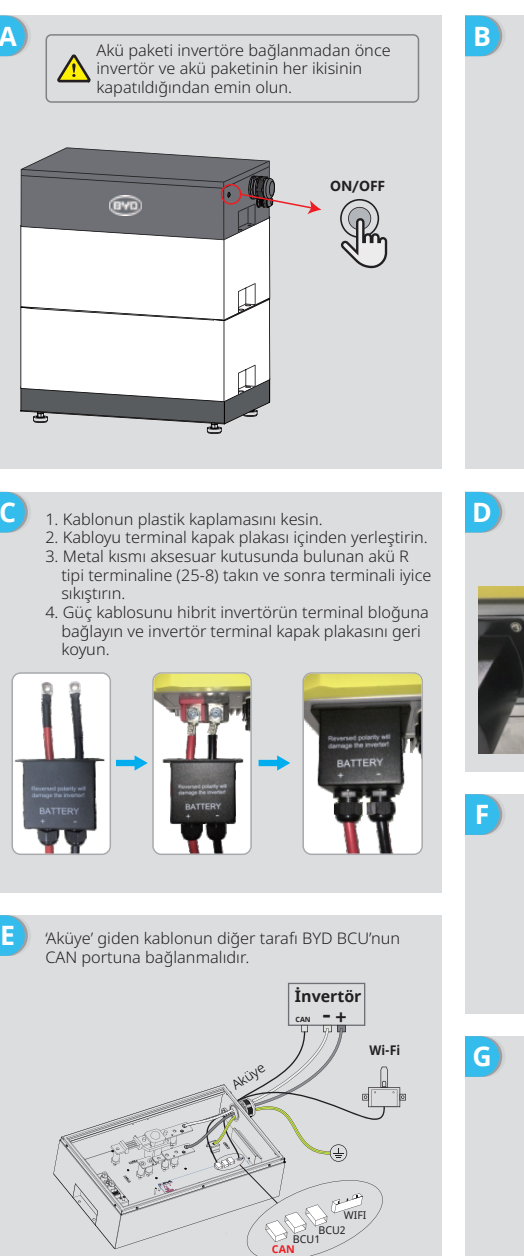

İnvertörden gelen kabloları BYD akü paketine bağlamak için aşağıdaki adımları izleyin. Güç kablolarını BYD akü paketinin terminal bloğuna bağlayın. Negatif kabloyu "-" ve pozitif kabloyu "+" kısmına bağlayın.

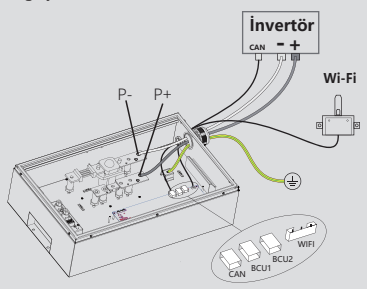

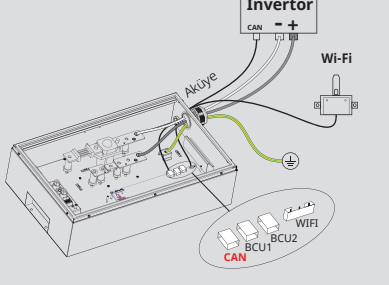

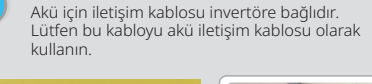

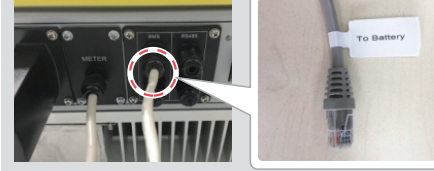

PV Master üzerin sisteminiz için doăru akü tipini Modeli' kısmında seçin yoksa akü iletişimi başarısız olacaktır.

| de  | < | Select Battery Model |         |
|-----|---|----------------------|---------|
| Akü |   | BYD                  | ^       |
| n   |   | Battery-Box Pro 16.5 | $\odot$ |
|     |   | Battery-Box L 3.5    | 0       |
|     |   | Battery-Box L 7.0    | $\odot$ |
|     |   |                      |         |

Tüm bağlantılar ve ayarlar támamlandıktan sonra lütfen akü iletişiminin durumunu PV Master→Param→ BMS Durumu seçerek kontrol edin; bu durum 'Normal' olmalıdır.

| <                              | Param                              |                                              |  |
|--------------------------------|------------------------------------|----------------------------------------------|--|
| Battery (Batter                | ry-Box L 3.5)                      |                                              |  |
| Battery Status<br>Battery Data |                                    | SOC: 99%, Discharge<br>53.2V / 0.4A / 0.02kW |  |
| BMS Status                     | BMS Status                         |                                              |  |
| SOH (From BMS)                 | SOH (From BMS)                     |                                              |  |
| Charge Current Lin             | Charge Current Limit (From BMS)    |                                              |  |
| Discharge Current              | Discharge Current Limit (From BMS) |                                              |  |
| Waring (From BMS               | Normal                             |                                              |  |
| Temperature (From              | 24.0°C                             |                                              |  |
| B Overview                     | Param                              | C Set                                        |  |
|                                |                                    |                                              |  |

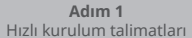

Adım 3 Wi-Fi yapılandırması talimatı

# 3. GCL

Hibrit invertörlü GCL E-KwBe serisi için.

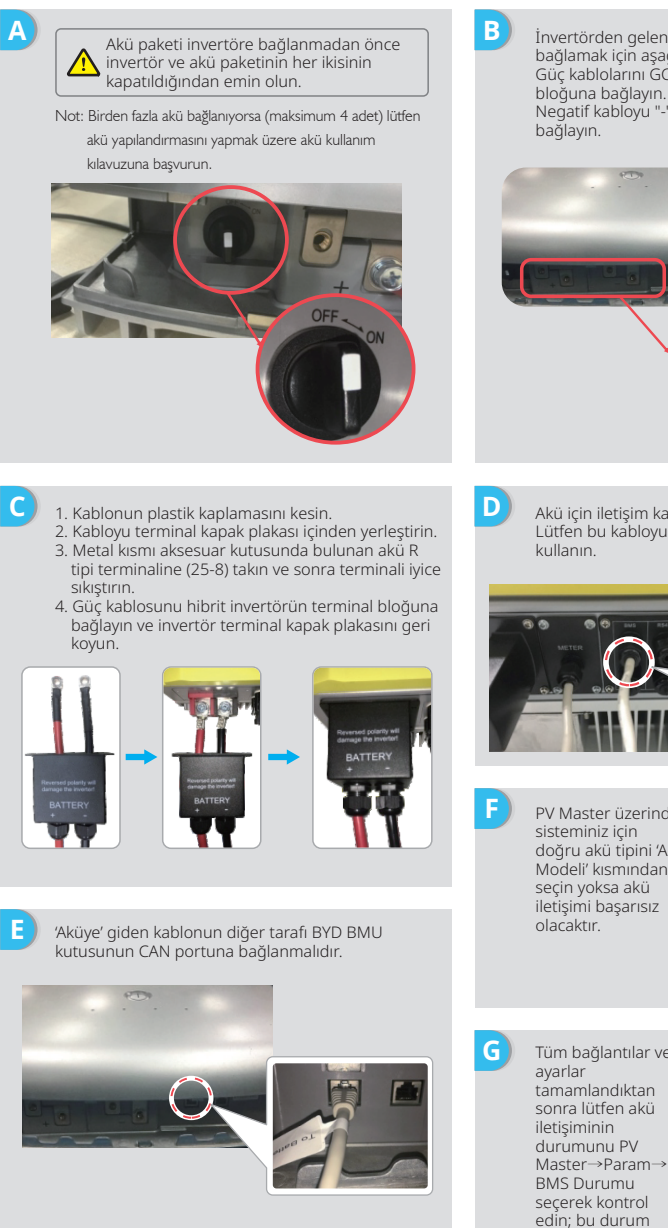

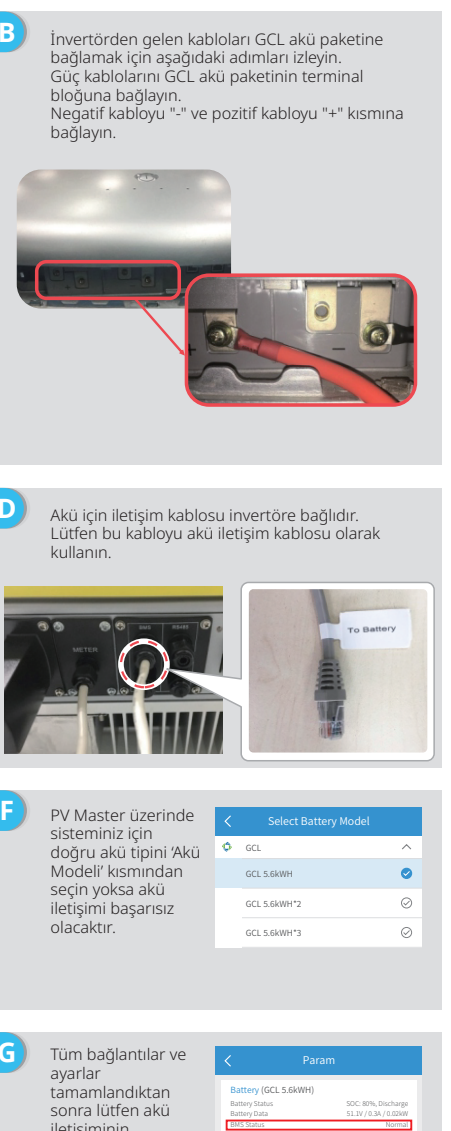

an overview

'Normal' olmalıdır.

€G3 se

#### Adım 1 Adım 2 Adım 3 Hızlı kurulum talimatları Wi-Fi yapılandırması talimatı

В

# 4. LG

С

LG RESU serisi hibrit invertör için.

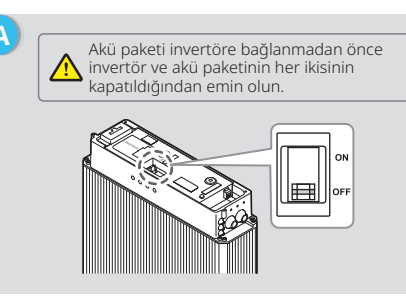

Güç kablolarını kovan içinden terminal bloğuna bağlayın.

- 1. Terminal bloğu üzerinden yerleştirilmiş terminal kapağı plakasını cıkarın.
- 2. Metal kısmı LG aküsü için kablo aksesuar kutusunda bulunan akü R tipi terminaline (25-8) takın ve sonra terminali iyice sıkıştırın.
- 3. Akü terminali kapak plakasını geri koyun.

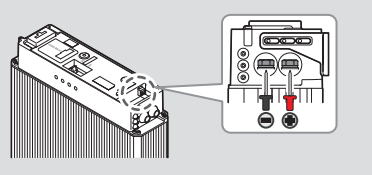

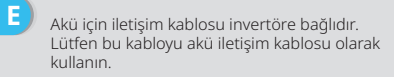

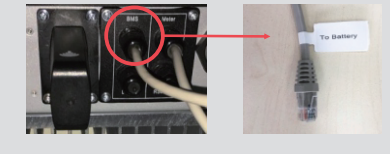

G Akü üzerinde üç DIP anahtarı ve üç döner anahtar vardır ve bunlar aşağıda ayrıntıları verildiği şekilde ayarlanmalıdır.

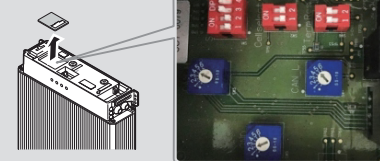

Not: RESU6.4EX üzerinde DIP anahtarı yoktur ve bu materyal dikkate alınmayabilir.

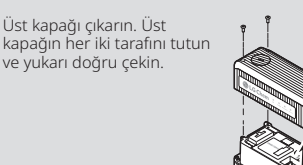

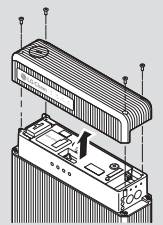

- D 1. Kablonun plastik kaplamasını kesin.
  - 2. Kabloyu terminal kapak plakası içinden yerleştirin. 3. Metal kısmı aksesuar kutusunda bulunan akü R
  - tipi terminaline (25-8) takın ve sonra terminali ivice sıkıstırın.
  - 4. Güç kablosunu hibrit invertörün terminal bloğuna bağlayın ve invertör terminal kapak plakasını geri koyun.

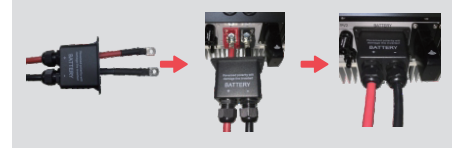

'Aküye' giden kablonun diğer tarafı LG akünün üst F kısmında CAN portuna bağlanmalıdır.

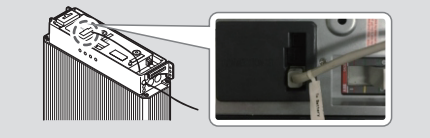

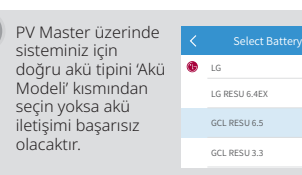

Tüm bağlantılar ve ayarlar tamamlandıktan sonra lütfen akü iletişiminin durumunu PV Master →Param→ BMS Durumu secerek kontrol edin; bu durum "Normal" olmalıdır.

Н

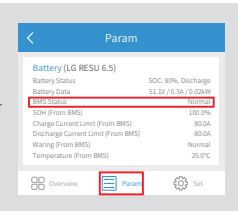

 $\odot$ 

0

 $\odot$ 

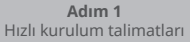

Adım 3 Wi-Fi yapılandırması talimatı

# 5. Pylon

#### Pvlon US2000 ve US3000 serisi hibrit invertörleri icin.

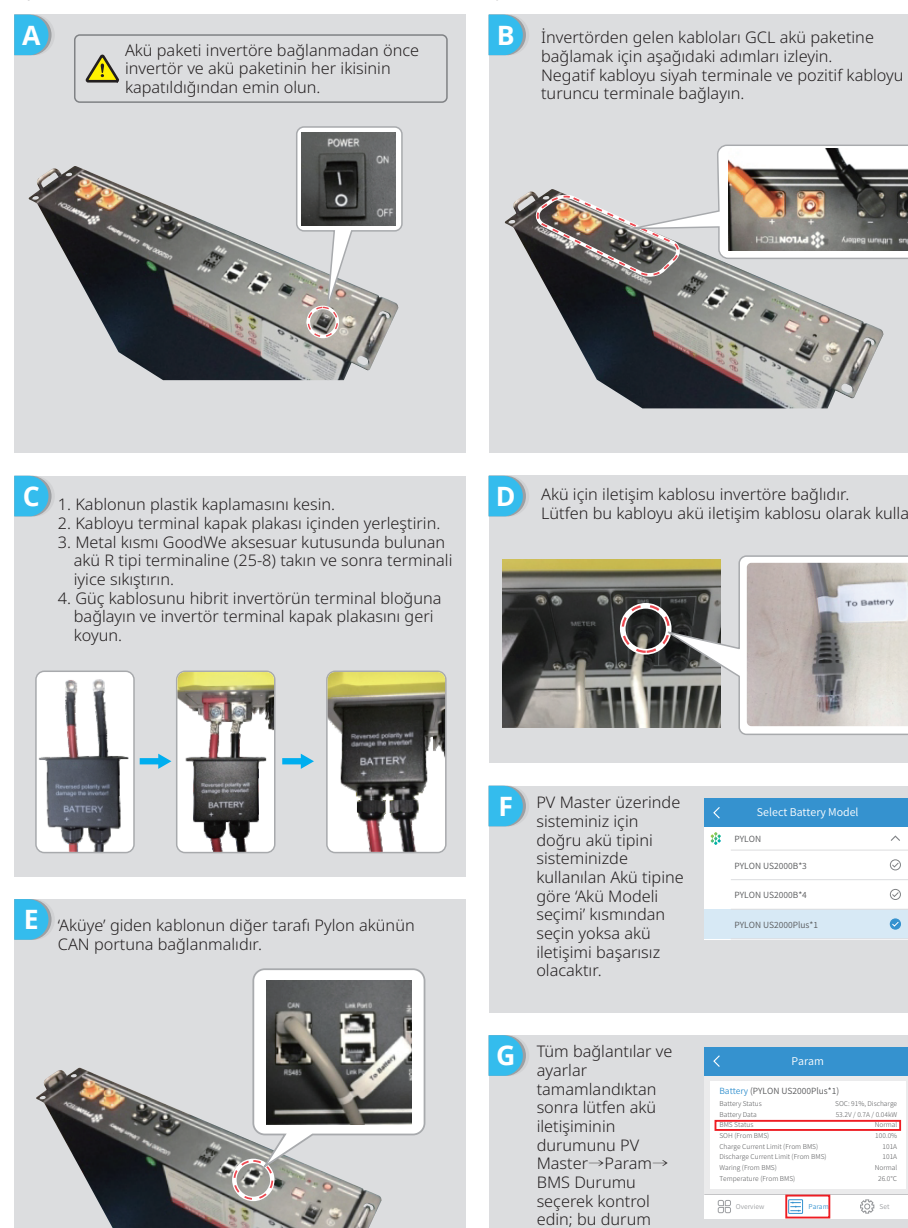

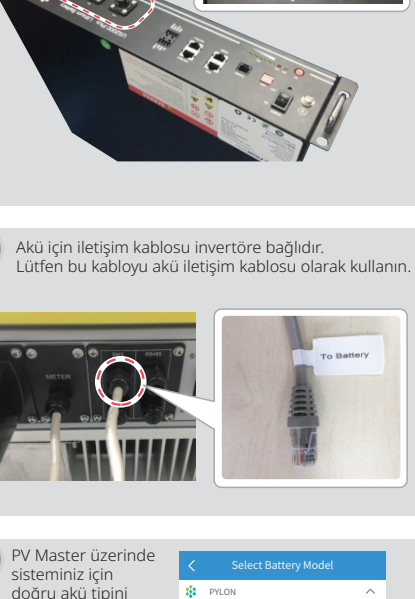

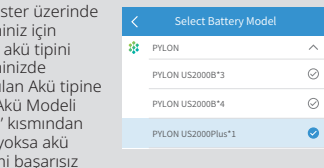

tery (PYLON US2000Plus\*1) ද්ථු Set Overview Param "Normal" olmalıdır.

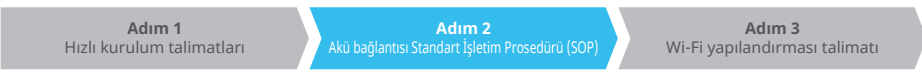

# 6. Dyness

### Dyness B4850 serisi hibrit invertör için.

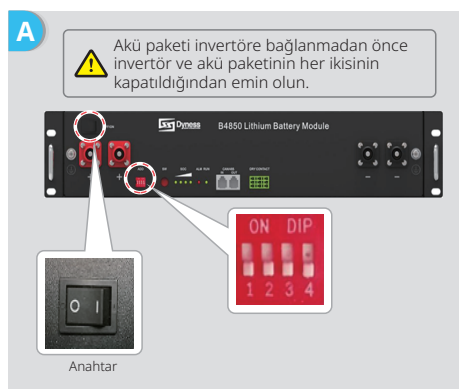

- Not: Akünün ADDR ayarı eğer invertöre bağlı birden fazla akü grubu varsa gereklidir. Lütfen ayrıntılı talimat için akü kullanım kılavuzuna başvurun.
- . Kablonun plastik kaplamasını kesin.

С

- 2. Kabloyu terminal kapak plakası içinden yerleştirin. 3. Metal kısmı GoodWe aksesuar kutusunda bulunan akü R tipi terminaline (25-8) takın ve sonra terminali iyice sıkıştırın.
- 4. Güç kablosunu hibrit invertörün terminal bloğuna bağlayın ve invertör terminal kapak plakasını geri koyun.

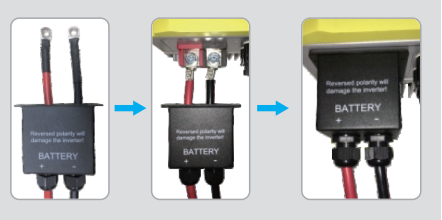

Ε 'Aküye' giden kablonun diğer tarafı Dyness akünün CAN portuna bağlanmalıdır.

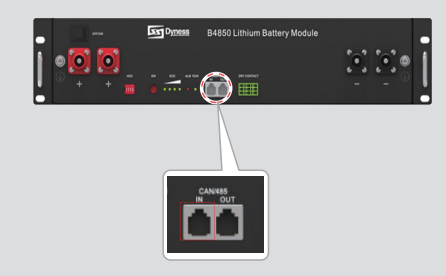

В İnvertörden gelen kabloları Dyness akü paketine bağlamak için aşağıdaki adımları izleyin. Negatif kabloyu siyah terminale ve pozitif kabloyu kırmızı terminale bağlayın.

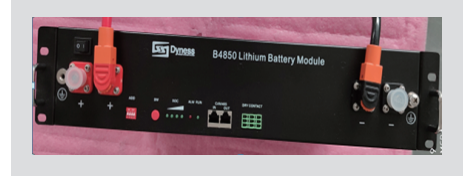

D Akü için iletişim kablosu invertöre bağlıdır. Lütfen bu kabloyu akü iletişim kablosu olarak kullanın.

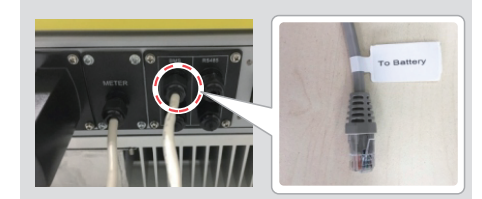

PV Master üzerinde sisteminiz için doğru akü tipini 'Akü Modeli' kısmından seçin yoksa akü iletişimi başarısız olacaktır.

| <  |         |           |
|----|---------|-----------|
| 35 | DYNESS  | ^         |
|    | B4850*1 | $\oslash$ |
|    | B4850*2 | 0         |
|    | B4850*3 | $\oslash$ |
|    |         |           |

G Tüm bağlantılar ve ayarlar tamamlandıktan sonra lütfen akü iletişiminin durumunu PV Master→Param → BMS Durumu seçerek kontrol edin; bu durum "Normal" olmalıdır.

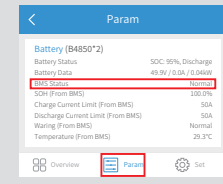

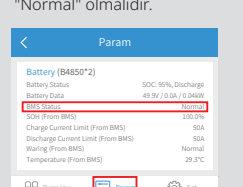

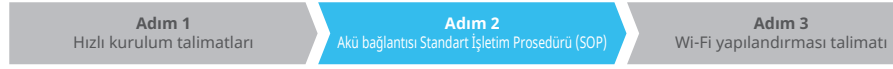

## 7. Alpha

Alpha Smile5-Bat serisi hibrit invertörü için.

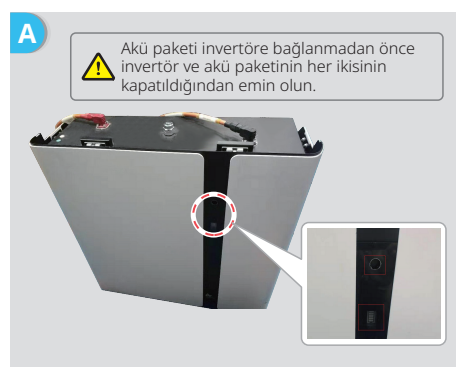

- Not: Birden fazla akü bağlanıyorsa (maksimum 40 adet) lütfen akü yapılandırmasını yapımak üzere akü kullanım kılavuzuna başvurun. Akü göstergesi kapalı durumda olmalıdır.
- 1. Kablonun plastik kaplamasını kesin.
- Kabloyu terminal kapak plakası içinden yerleştirin.
   Metal kısmı GoodWe aksesuar kutusunda bulunan akü R tipi terminaline (25-8) takın ve sonra terminali iyice sıkıştırın.
- Güç kablosunu hibrit invertörün terminal bloğuna bağlayın ve invertör terminal kapak plakasını geri koyun.

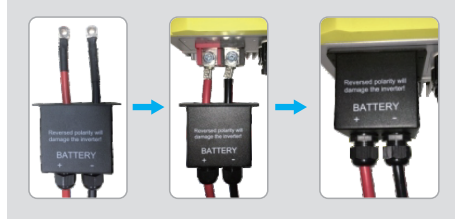

E 'Aküye' giden kablonun diğer tarafı Pylon akünün CAN portuna bağlanmalıdır.

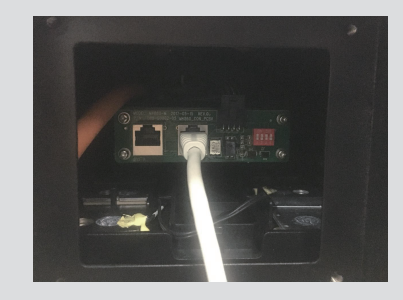

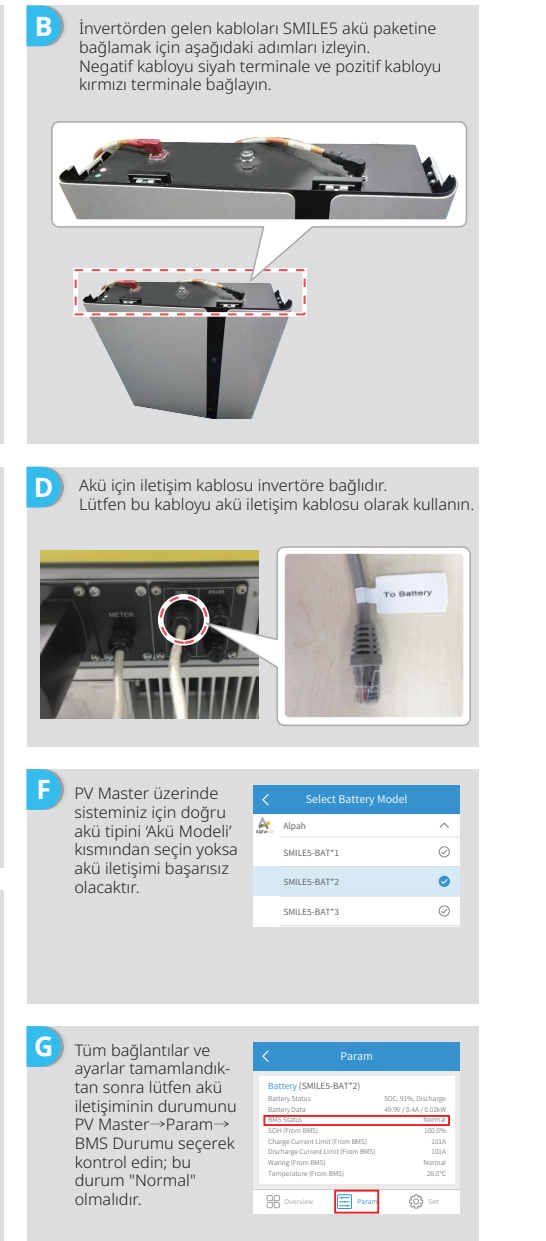

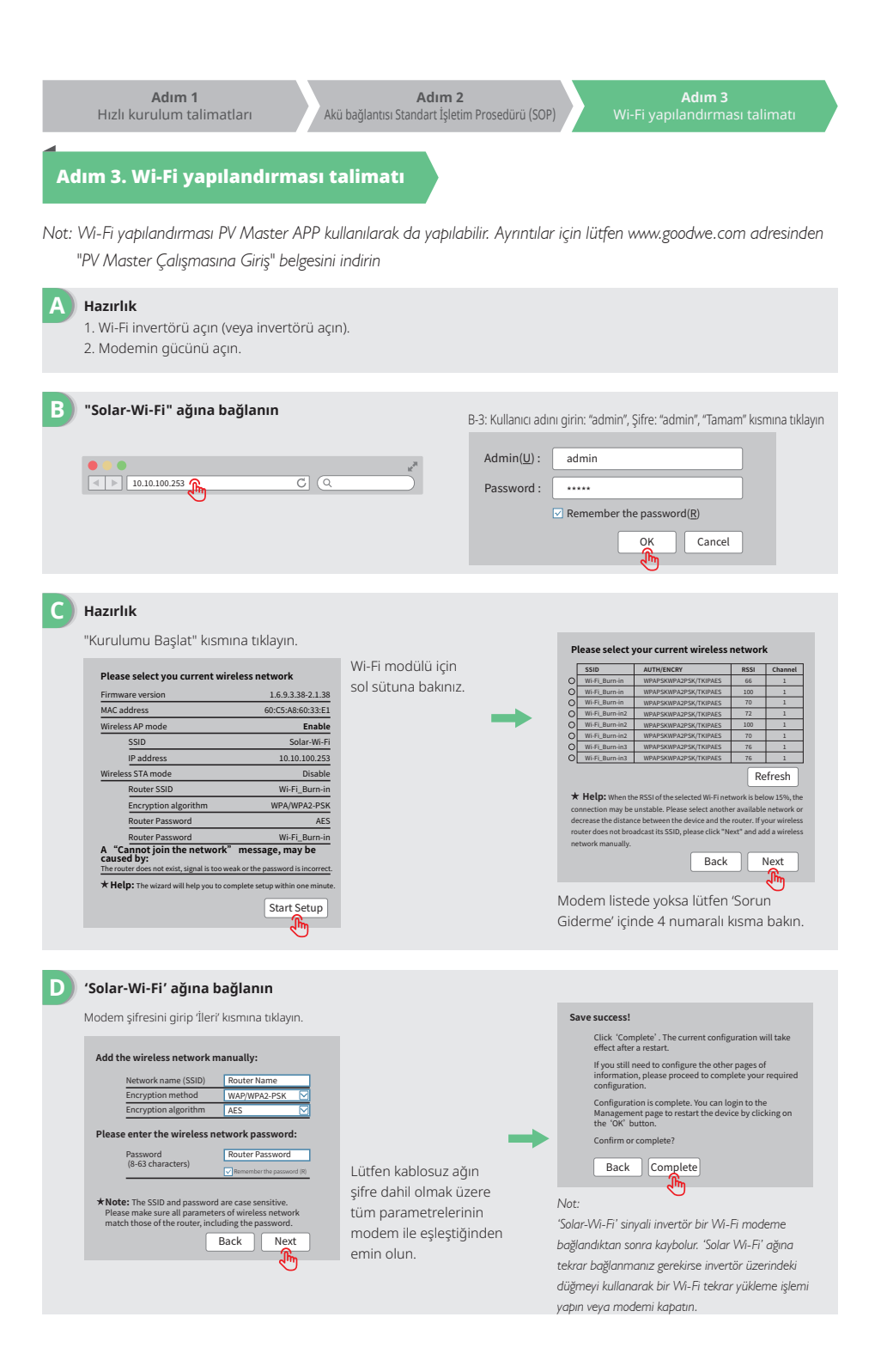

**Adım 1** Hızlı kurulum talimatları

Adım 2 Akü bağlantısı Standart İşletim Prosedürü (SOP)

#### E Sorun Giderme

| No. | Problem                                                                                             | Madde kontrolü                                                                                                    |
|-----|----------------------------------------------------------------------------------------------------|----------------------------------------------------------------------------------------------------|
| 1   | Solar-Wi-Fi Sinyali<br>bulunamıyor                                                                  | 1. İnvertörün açık olduğundan emin olun.<br>2. Akıllı cihazınızı invertöre yaklaştırın.<br>3. İnvertörü tekrar başlatın.<br>4. Bir 'Wi-Fi Tekrar Yükleme' işlemi yapın (kullanım kılavuzuna<br>başvurun).                                                                                                    |
| 2   | Solar-Wi-Fi Sinyaline<br>bağlanılamıyor                                                             | <ol> <li>Şu şifreyi deneyin: 12345678.</li> <li>İnvertörü tekrar başlatın.</li> <li>Solar-Wi-Fi ağına bağlı başka bir cihaz olmadığından emin olun.</li> <li>Bir 'Wi-Fi Tekrar Yükleme' işlemi yapın ve tekrar deneyin.</li> <li>Wi-Fi modülü doğru şifre girildikten sonra ağa bağlanamıyorsa<br/>bağlantı noktası şifresinde modül tarafından desteklenmeyen<br/>özel karakterler olması olasıdır.</li> </ol>                                                                                                    |
| 3   | 10.10.100.253 web<br>sitesinde oturum<br>açılamıyor                                                 | <ol> <li>Kullandığınız kullanıcı adı ve şifrenin her ikisinin de admin<br/>olduğundan emin olun.</li> <li>Bir 'Wi-Fi Tekrar Yükleme' işlemi yapın ve tekrar deneyin.</li> <li>Başka bir tarayıcı deneyin (Google Chrome, Firefox, IE, Safari vs.)</li> <li>Oturum açtığınız web sitesinin adresinin 10.10.100.253<br/>olduğundan emin olun.</li> </ol>                                                                                                    |
| 4   | Modem SSID<br>bulunamiyor                                                                           | <ol> <li>Modemi invertöre yaklaştırın veya bir Wi-Fi tekrarlayıcı cihazı<br/>kullanın.</li> <li>Modeme bağlanın ve kullandığı kanalı belirlemek için ayarlar<br/>sayfasında oturum açın. Kanalın 13'ten büyük olmadığından<br/>emin olun. Aksi halde bu kanal numarasını değiştirin.</li> </ol>                                                                                                    |
| 5   | Solar-Wi-Fi Sinyali<br>bulunamıyor                                                                  | <ol> <li>İnvertörü tekrar başlatın.</li> <li>Solar-Wi-Fi ağına bağlanın ve tekrar oturum açın; 'SSID', 'Güvenlik<br/>Modu', 'Şifreleme Tipi' ve 'Şifre Sözcüğü' bilgilerinin modem ile<br/>eşleştiğinden emin olun.</li> <li>Modeme bağlanın ve bağlantının maksimum cihaz sayısına ulaşıp<br/>ulaşmadığını kontrol etmek üzere oturum açın. Ayrıca kullandığı<br/>kanalı kontrol edin. Lütfen kanal numarasının 13'ten büyük<br/>olmadığından emin olun. Aksi halde kanal numarasını değiştirin.</li> <li>Modemi tekrar başlatın.</li> <li>Modemi invertöre yaklaştırın veya bir Wi-Fi tekrarlayıcı cihazı<br/>kullanın.</li> </ol> |
| 6   | Yapılandırmadan<br>sonra invertör<br>üzerindeki Wi-Fi LED<br>arka arkaya dört kez<br>yanıp sönecek. | <ol> <li>Modeme bağlanın ve <u>www.semsportal.com</u> portalını ziyaret<br/>edin. Portalın erişilebilir olup olmadığını kontrol edin.</li> <li>Modemi ve invertörü tekrar başlatın.</li> </ol>                                                                                                    |